# Solucionar problemas do LACP (Link Aggregation Control Protocol, protocolo de controle de agregação de links) no Nexus

#### Contents

# Introdução

Este documento descreve como solucionar problemas do Link Aggregation Control Protocol (LACP) na família Nexus 9000 cloudscale.

### Pré-requisitos

# Requisitos

A Cisco recomenda que você tenha conhecimento destes tópicos:

- protocolo de LACP
- Plataforma NXOS
- compreensão de ELAM
- Compreensão do Ethanalyzer

#### **Componentes Utilizados**

| Nome | Plataforma      | Versão  |
|------|-----------------|---------|
| N9K1 | N9K-C93108TC-EX | 9.3(10) |
| N9K2 | N9K-C93108TC-EX | 9.3(10) |

As informações neste documento foram criadas a partir de dispositivos em um ambiente de laboratório específico. Todos os dispositivos utilizados neste documento foram iniciados com uma configuração (padrão) inicial. Se a rede estiver ativa, certifique-se de que você entenda o impacto potencial de qualquer comando.

# Topologia

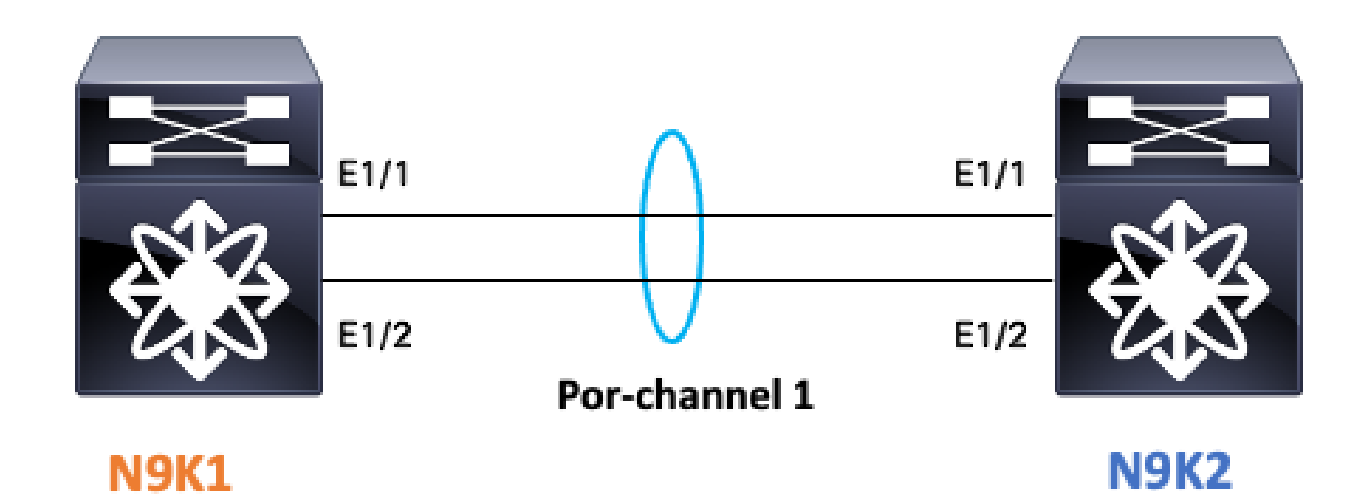

#### Verificar o status do link do LACP

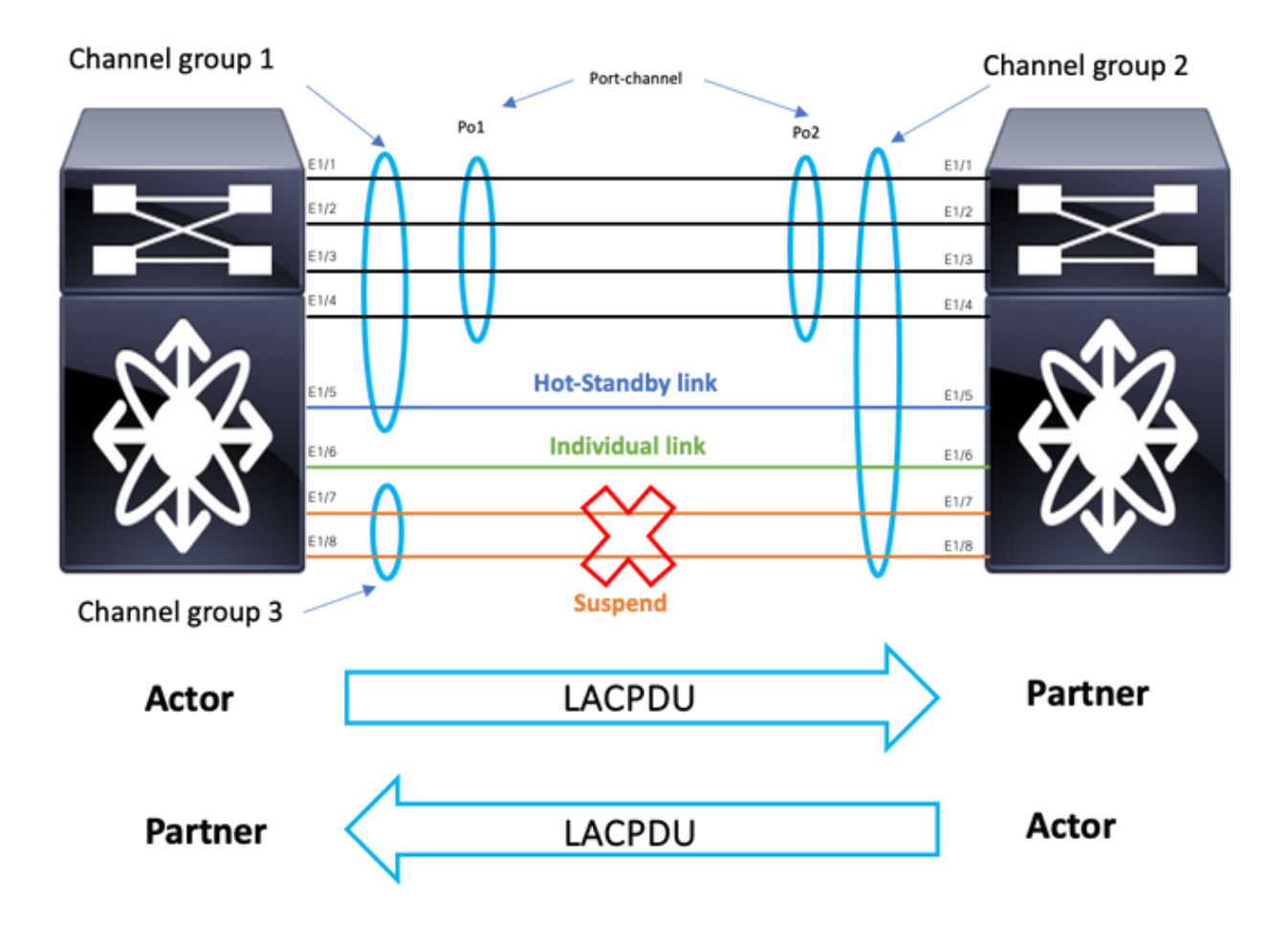

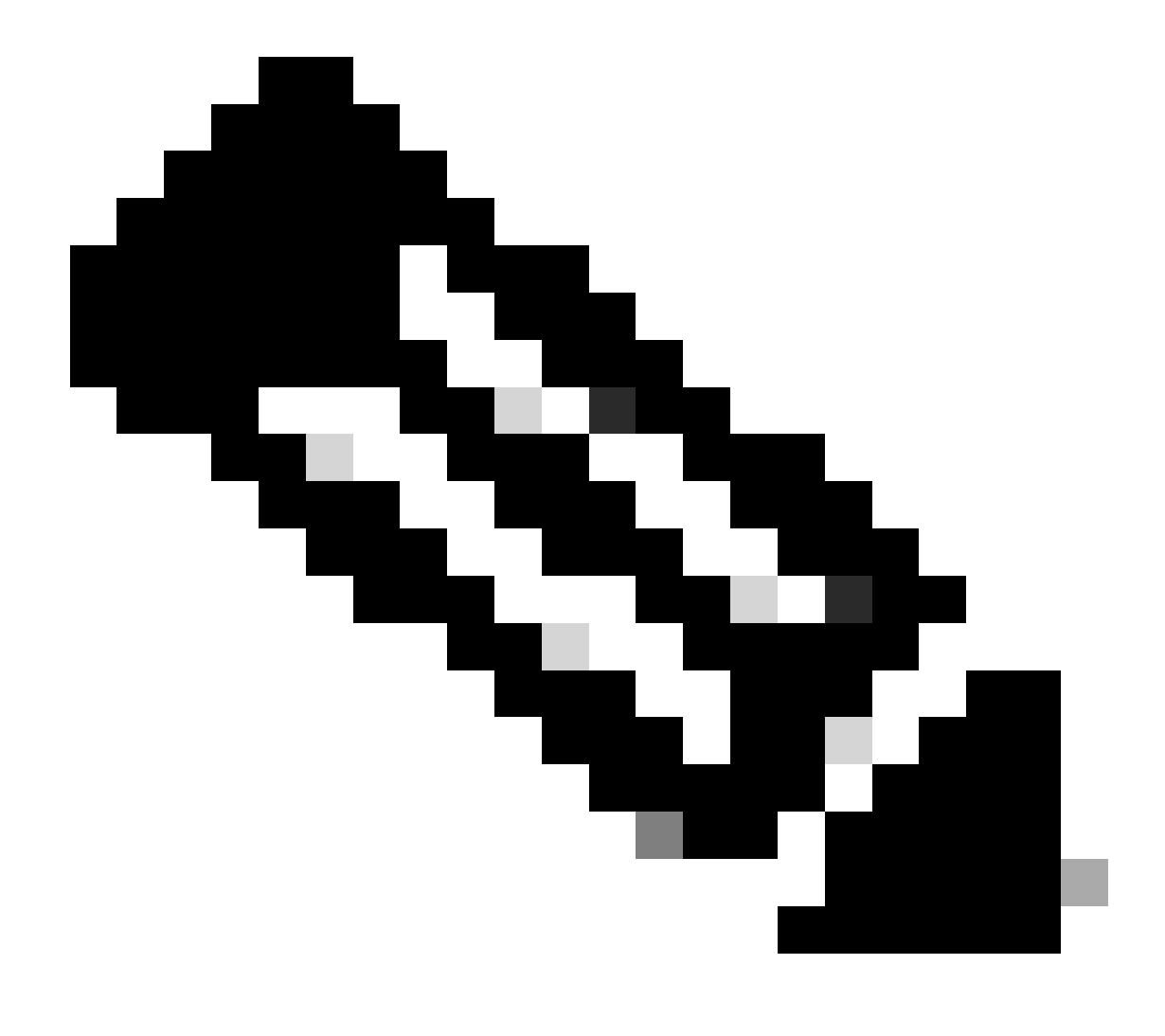

Observação: Imagem 1.1 Status do link LACP.

# Configurar o LACP:

| N9K1                                         | N9K2                                         |
|----------------------------------------------|----------------------------------------------|
| show run interface port-channel 1 membership | show run interface port-channel 1 membership |
| interface port-channel1                      | interface port-channel1                      |
| switchport                                   | switchport                                   |
| switchport mode trunk                        | switchport mode trunk                        |
| interface Ethernet1/1                        | interface Ethernet1/1                        |
| switchport                                   | switchport                                   |
| switchport mode trunk                        | switchport mode trunk                        |
| channel-group 1 mode active                  | channel-group 1 mode active                  |
| no shutdown                                  | no shutdown                                  |
| interface Ethernet1/2                        | interface Ethernet1/2                        |
| switchport                                   | switchport                                   |
| switchport mode trunk                        | switchport mode trunk                        |

# Verificar o status do canal de porta

|                   |                                                                                                    |          | N9K1         |  |       |                                                                                                    |                                                                                 |
|-------------------|----------------------------------------------------------------------------------------------------|----------|--------------|--|-------|----------------------------------------------------------------------------------------------------|---------------------------------------------------------------------------------|
| sh port<br>Flags: | <pre>sh port-channel summary interface port-channel 1 Flags: D - Down P - Up in port-channel (members) I - Individual H - Hot-standby (LACP only) s - Suspended r - Module-removed b - BFD Session Wait S - Switched R - Routed U - Up (port-channel) p - Up in delay-lacp mode (member) M - Not in use. Min-links not met</pre> |          |              |  |       | rt-channel<br>: D - Dow<br>I - Ind<br>s - Sus<br>b - BFI<br>S - Swi<br>U - Up<br>p - Up<br>M - Not | summary<br>m<br>spended<br>Session<br>tched<br>(port-cl<br>in delay<br>t in use |
| Group 1           | Port- Type<br>Channel                                                                                                    | Protocol | Member Ports |  | Group | Port-<br>Channel                                                                                   | Туре                                                                            |
| 1 1               | Pol(SU) Eth                                                                                                    | LACP     | Eth1/1(P)    |  | 1     | Pol(SU)                                                                                            | Eth                                                                             |

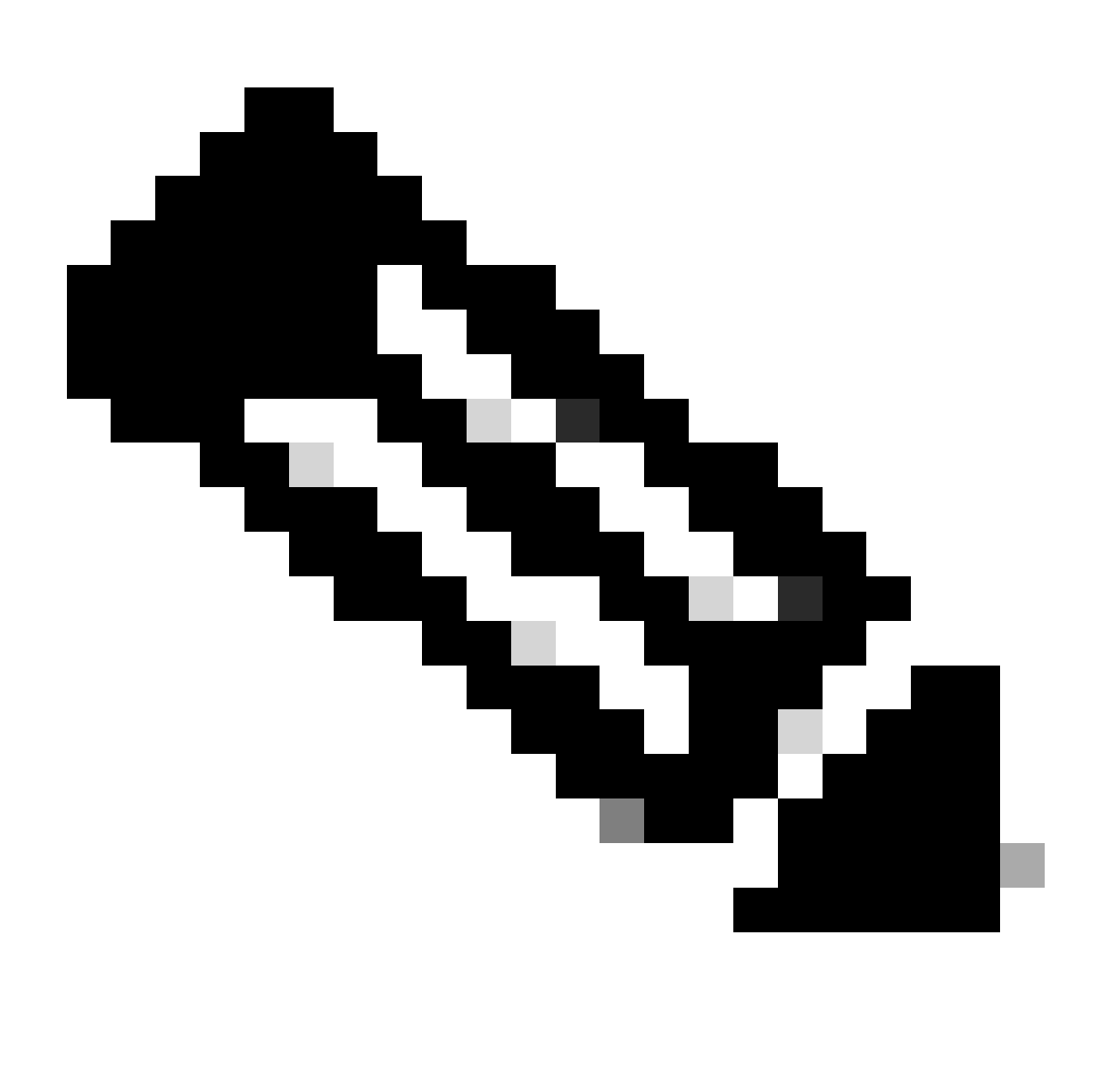

Observação: a maioria dos cenários de falha comuns é a suspensão da interface do Nexus, abordada na seção Interface suspensa do LACP.

#### Verificar a interface LACP suspensa

| sh poi | rt-channel summary                                                                                                    | interface po                                                                                                  | rt-channel 1                                                         |
|--------|----------------------------------------------------------------------------------------------------|----------------------------------------------------------------------------------------------------|----------------------------------------------------------------------|
| Flags  | D - Down<br>I - Individual<br>s - Suspended<br>b - BFD Session<br>S - Switched<br>U - Up (port-ch<br>p - Up in delay<br>M - Not in use. | P - Up in po<br>H - Hot-stan<br>r - Module-r<br>Wait<br>R - Routed<br>annel)<br>-lacp mode (m<br>Min-links no | rt-channel (members)<br>dby (LACP only)<br>emoved<br>ember)<br>t met |
| Group  | Port- Type<br>Channel                                                                                                    | Protocol                                                                                                    | Member Ports                                                         |
| 1      | Po1(SD) Eth                                                                                                    | LACP                                                                                                    | Eth1/1(s)                                                            |

| sh int e1/1 | status |           |       |        |       |            |
|-------------|--------|-----------|-------|--------|-------|------------|
| Port        | Name   | Status    | Vlan  | Duplex | Speed | Туре       |
| Eth1/1      |        | suspended | trunk | auto   | auto  | 10Gbase-SR |

sh int e1/1 Ethernet1/1 is down (suspended(no LACP PDUs)) admin state is up, Dedicated Interface Belongs to Po1 Hardware: 100/1000/10000/25000 Ethernet, address: 003a.9c08.68ab (bia 003a.9c08.68ab) MTU 9216 bytes, BW 10000000 Kbit , DLY 10 usec reliability 255/255, txload 1/255, rxload 1/255

<Snipped>

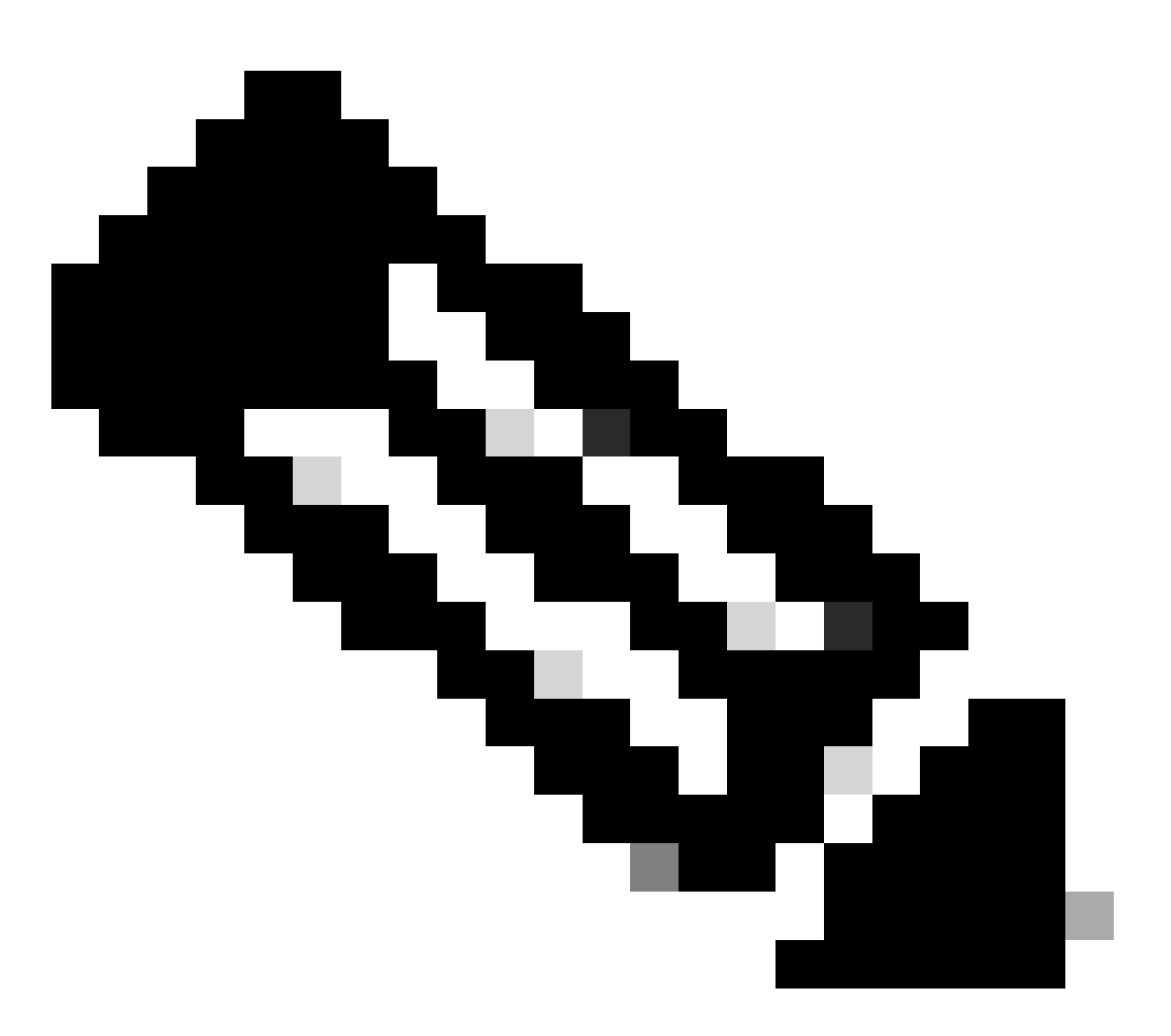

Observação: ao enfrentar esse cenário, o Nexus não está recebendo PDUS de LACP do parceiro, os contadores de interfaces de LACP podem ser verificados, conforme seção escrita: Verifique os contadores de interface de LACP ou as capturas de pacotes, como

#### Verificar os contadores da interface do LACP

Cada dispositivo deve enviar e receber LACPDUs na mesma taxa para que o canal de porta seja ativado.

|                                      | N9K1                                                            |                                                                                                    |                                                                                                    |                                                                                                    |                                                                                                    |                                                                                                    |                                                                                                    |
|--------------------------------------|-----------------------------------------------------------------|----------------------------------------------------------------------------------------------------|----------------------------------------------------------------------------------------------------|----------------------------------------------------------------------------------------------------|----------------------------------------------------------------------------------------------------|----------------------------------------------------------------------------------------------------|----------------------------------------------------------------------------------------------------|
| rs interface por<br>cp counters to g | t-channel 1<br>et accurate statistics                           |                                                                                                    |                                                                                                    |                                                                                                    |                                                                                                    | sh lacp counters<br>NOTE: Clear lacp                                                                                                    | interf<br>counte                                                                                                    |
| L<br>Sent                            | ACPDUs<br>Recv                                                  | Markers<br>Recv                                                                                                    | <br>/Resp<br>Sent                                                                                                    | LACP<br>Pkts                                                                                                    | <br>DUs<br>Err                                                                                                    | Port                                                                                                    | Sent                                                                                                    |
|                                      |                                                                 |                                                                                                    |                                                                                                    |                                                                                                    |                                                                                                    | port-channel1                                                                                                    |                                                                                                    |
| 445                                  | 445                                                             | 0                                                                                                    |                                                                                                    | 0                                                                                                    | 0                                                                                                    | Ethernet1/1                                                                                                    | 445                                                                                                    |
| 445                                  | 445                                                             | 0                                                                                                    |                                                                                                    | 0                                                                                                    | 0                                                                                                    | Ethernet1/2                                                                                                    | 445                                                                                                    |
|                                      | rs interface por<br>cp counters to g<br>L<br>Sent<br>445<br>445 | N9K1<br>rs interface port-channel 1<br>cp counters to get accurate statistics<br>LACPDUs<br>Sent Recv<br>445 445<br>445 445 | N9K1<br>rs interface port-channel 1<br>cp counters to get accurate statistics<br>LACPDUs Markers<br>Sent Recv Recv<br>445 445 0<br>445 0 | N9K1<br>rs interface port-channel 1<br>cp counters to get accurate statistics<br>LACPDUs Markers/Resp<br>Sent Recv Recv Sent<br>445 445 0<br>445 445 0 | N9K1<br>rs interface port-channel 1<br>cp counters to get accurate statistics<br>LACPDUS Markers/Resp LACP<br>Sent Recv Recv Sent Pkts<br>445 445 0 0<br>445 445 0 0 | N9K1<br>rs interface port-channel 1<br>cp counters to get accurate statistics<br>LACPDUS Markers/Resp LACPDUS<br>Sent Recv Recv Sent Pkts Err<br>445 445 0 0 0<br>445 445 0 0 0 | N9K1sh lacp countersrs interface port-channel 1<br>cp counters to get accurate statisticssh lacp counters<br>NOTE: Clear lacp<br>NOTE: Clear lacpLACPDUs<br>SentMarkers/Resp LACPDUs<br>RecvPort445445004454450044544500 |

#### Verificar os bits de estado do ator do LACP

Em cada LACP PDU, as informações de estado do ator são trocadas entre o parceiro e o ator.

| Atividade    | 1: Modo ativo                | 0: Modo passivo                |
|--------------|------------------------------|--------------------------------|
| Timeout      | 1: Tempo limite curto        | 0: Tempo limite longo          |
| Agregação    | 1: Agregável                 | 0: Individual                  |
| Sync         | 1: Em Sincronia              | 0: Fora de sincronia           |
| Coleta       | 1: Coleta ativada            | 0: Coleta desativada           |
| Distribuindo | 1: Distribuição ativada      | 0: Distribuição desativada     |
| Padrão       | 1: Usar padrão para parceiro | 0: Use rx LACPDU para parceiro |
| Expirado     | 1: PDU do parceiro expirado  | 0: Não Expirado                |

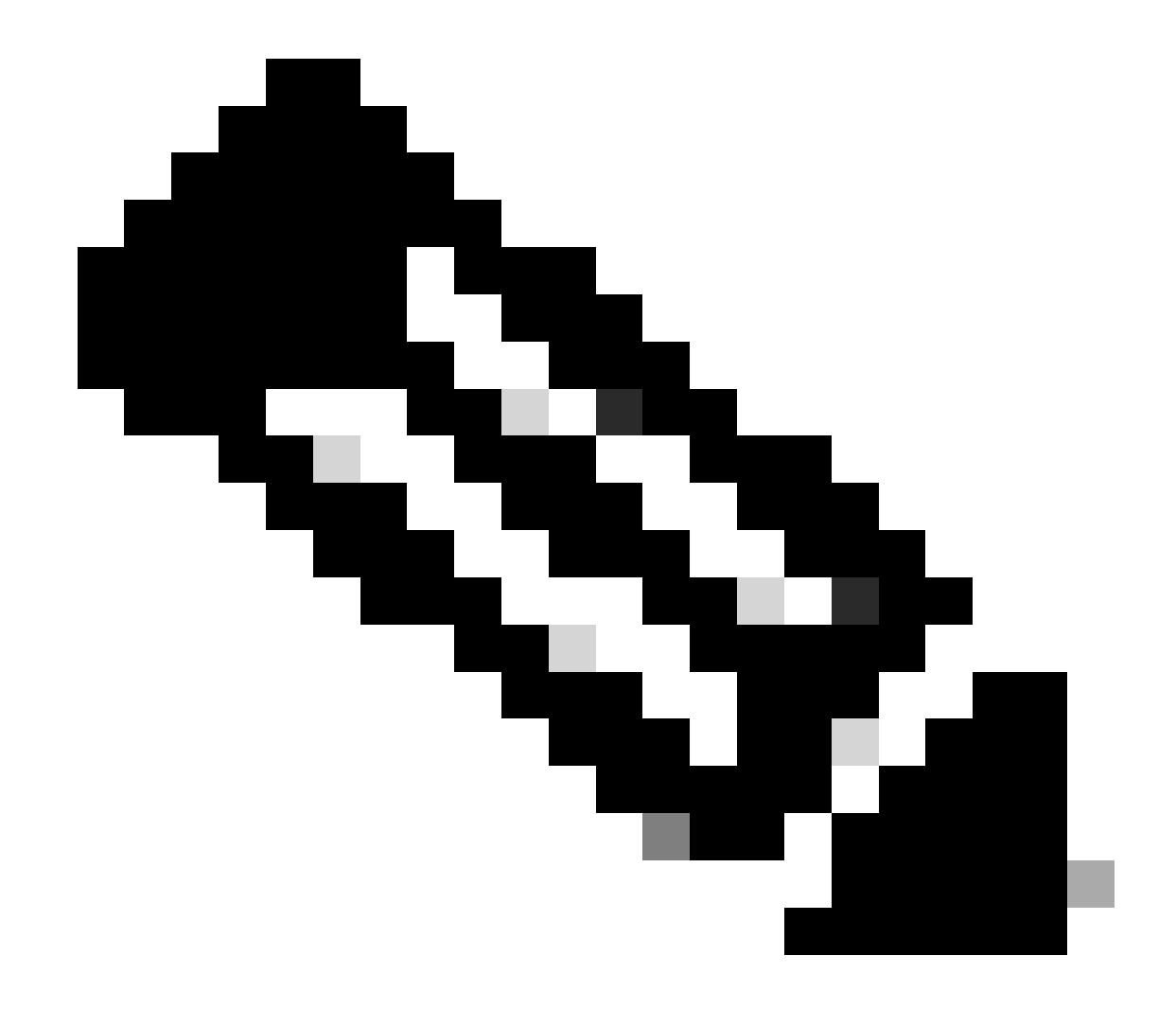

Observação: Tabela 2.0 Bits de estado do ator significando

### Verifique o valor hexadecimal do estado do LACP:

|       |    |    |    |    | State |    |    |    |  |
|-------|----|----|----|----|-------|----|----|----|--|
|       | Ex | De | Di | Co | Sy    | Ag | То | Ac |  |
| 0x3d= | 0  | 0  | 1  | 1  | 1     | 1  | 0  | 1  |  |

state:0x3d (Ac-1:To-0:Ag-1:Sy-1:Co-1:Di-1:De-0:Ex-0)

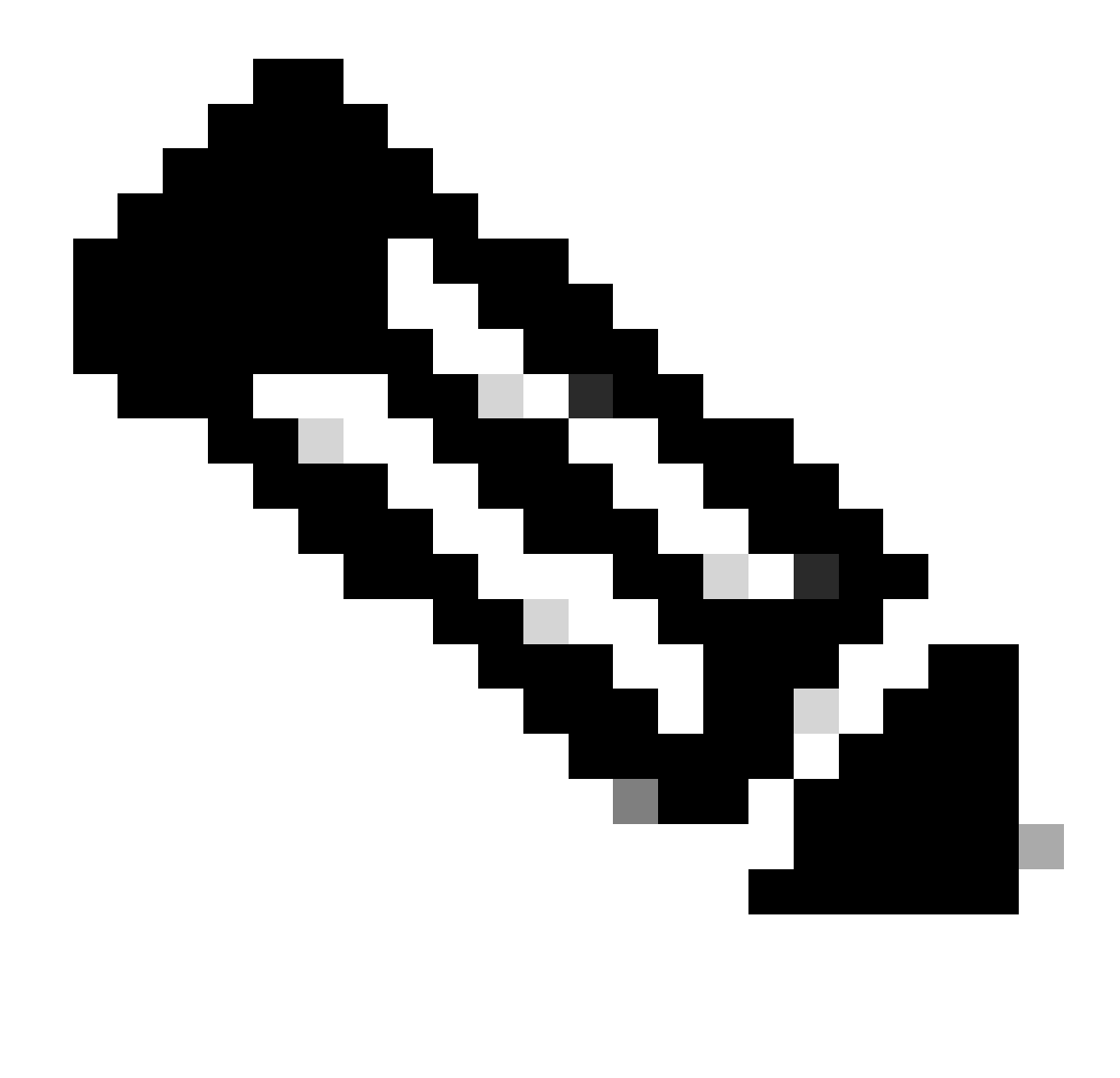

Observação: conversão de estado LACP da Imagem 3.0 de binário para Hexadecimal

#### Verificar ID de LAG

O Link Aggregation Identifier é a informação que cada membro da interface física do mesmo canal de porta está compartilhando, para aparecer como uma única "interface virtual" . Pode ser verificado usando comandos.

| ID DE ATRASO N9K1                                                                          | ID DE ATRA    |
|--------------------------------------------------------------------------------------------|---------------|
| sh lacp interface e1/1   include iignore local lag                                         | sh lacp inte  |
| Lag Id: [ [(1770, a8-c-d-96-43-7f, 5, 8000, 1c9), (1770, a8-c-d-96-c9-bf, 5, 8000, 1c9)] ] | Lag Id: [ [(: |
| Local Port: Eth1/1 MAC Address=a8-c-d-96-c9-bf                                             | Local Port:   |
| sh lacp interface e1/2   include iignore local lag                                         | sh lacp inter |
| Lag Id: [ [(1770, a8-c-d-96-43-7f, 5, 8000, 1ca), (1770, a8-c-d-96-c9-bf, 5, 8000, 1ca)] ] | Lag Id: [ [(: |
| Local Port: Eth1/2 MAC Address=a8-c-d-96-c9-bf                                             | Local Port: I |

# Verificar o intercâmbio de PDU do LACP

Há alguns cenários em que, mesmo se o Nexus estiver trocando PDUs de LACP na taxa correta, o canal de porta não será ativado.

Isso pode ocorrer devido a uma falha na negociação do LACP.

Um exemplo de uma transação LACP correta para um canal de porta ser ativado é mostrado nesta tabela.

| 1                                                                                                    | Ator N9K1                                                                                                    | Parceiro N9K2                                                                                                    |
|----------------------------------------------------------------------------------------------------|----------------------------------------------------------------------------------------------------|----------------------------------------------------------------------------------------------------|
| <ul> <li>N9K1 envia LACP com<br/>informações de ator com<br/>os bits de estado.</li> <li>As informações do<br/>parceiro estão em 0s, pois<br/>o N9K1 não recebeu<br/>nenhuma PDU de LACP<br/>do parceiro.</li> </ul> | Actor:<br>info: (8000, f8-a7-3a-39-3d-6b, 8000, 8000, 101)<br>state:0x07 (Ac-1:To-1:Ag-1:Sy-0:Co-0:Di-0:De-0:Ex-0)<br>Partons<br>info: (0, c-0-c-0-c-0, 0, 0, 0)<br>state:0x02 (Ac-0:To-1:Ag-0:Sy-0:Co-0:Di-0:De+0:Ex-0)<br>************************************ |                                                                                                    |
| 2                                                                                                    | Parceiro N9K1                                                                                                    | Ator N9K2                                                                                                    |
| <ul> <li>N9K2 recebe informações<br/>de N9K1.</li> <li>O N9K2 envia a PDU do<br/>LACP com suas<br/>informações e confirma as<br/>informações do N9K1.</li> </ul>                                                     |                                                                                                    | Actor:<br>info:(0000,f0=x7-3x-2x-3-f,8000,8000,101)<br>Pertex:(0000(f0=1:f0=1:kg=1:5y=0:C0=0:D1=0:De=0:Ex=0)<br>Pertex:<br>info:(0000,f0=x7-3x-39-3d=Cb,8000,8000,101)<br>state:0x07(Ac=1:f0=1:kg=1:Sy=0:C0=0:D1=0:De=0:Ex=0) |
| 3                                                                                                    | Ator N9K1                                                                                                    | Parceiro N9K2                                                                                                    |
| <ul> <li>N9K1 Confirme as<br/>informações de N9K2.</li> </ul>                                                                                                    | Actor:<br>info: (8000, f8-a7-3a-39-3d-6b, 8000, 8000, 101)<br>state:0x07 (Ac-1:T0-1:Ag-1:Sy-0:CC-0:D1-0:De-0:Ex-0)<br>PartLoar:<br>info: (8000, f8-a7-3a-2e-a3-f, 8000, 8000, 101)<br>state:0x07 (Ac-1:T0-1:Ag-1:Sy-0:Cc-0:D1-0:De-0:Ex-0)                       |                                                                                                    |

| 4                                                                                                    | Parceiro N9K1                                                                                                    | Ator N9K2                                                                                                    |
|----------------------------------------------------------------------------------------------------|----------------------------------------------------------------------------------------------------|----------------------------------------------------------------------------------------------------|
| <ul> <li>N9K2 recebe confirmação<br/>de N9K1.</li> <li>N9K2 envia PDU LACP<br/>adicionando bit de<br/>SINCRONIZAÇÃO em 1.</li> </ul> |                                                                                                    | Actor:<br>info: (8000, f8-a7-3a-2e-a3-f, 8000, 8000, 101)<br>atate:0x0f (Ac-1:To-1:Ag-1:Sy-1:Co-0:D1-0:D2-0:Ex-0)<br>Partmar:<br>info: (8000, f8-a7-3a-38-3d-6b, 8000, 8000, 101)<br>state:0x07 (Ac-1:To-1:Ag-1:Sy-0:Co-0:D1-0:D2-0:Ex-0) |
| 5                                                                                                    | Ator N9K1                                                                                                    | Parceiro N9K2                                                                                                    |
| <ul> <li>N9K1 confirma o bit<br/>SYNC de N9K2.</li> <li>O N9K1 adiciona o bit de<br/>SINCRONIZAÇÃO 1 à<br/>PDU do LACP.</li> </ul>   | Actor:<br>info: (8000, f8-a7-3a-39-3d-6b, 8000, 8000, 101)<br>state:0x0f (Ac-1:To-1:Ag-1:Sy-1:Co-0:D1-0:De-0:Ex-0)<br>Partner:<br>info: (8000, f8-a7-3a-2a-a3-f, 8000, 8000, 101)<br>state:0x0f (Ac-1:To-1:Ag-1:Sy-1:Co-0:D1-0:De-0:Ex-0) |                                                                                                    |
| 6                                                                                                    | Parceiro N9K1                                                                                                    | Ator N9K2                                                                                                    |
| <ul> <li>N9K2 Confirma o bit<br/>SYNC de N9K1.</li> <li>O N9K2 adiciona o bit de<br/>Coleta 1 à PDU do LACP.</li> </ul>              |                                                                                                    | Actor:<br>info: (8000, f8-a7-3a-2e-a3-f, 8000, 8000, 101)<br>attact0Aif (Ac-1:To-1:Ag-1:By-1:Co-1:Di-0:Dz-0)<br>Partmar:<br>info: (8000, f8-a7-3a-3a-3d-6b, 8000, 8000, 101)<br>state10A0f (Ac-1:To-1:Ag-1:By-1:Co-0:Di-0:Dz-0:Ex-0)      |
| 7                                                                                                    | Ator N9K1                                                                                                    | Parceiro N9K2                                                                                                    |
| <ul> <li>N9K1 Reconhecer bit de coleta de N9K2.</li> <li>N9K1 Adiciona o bit de Coleta à sua PDU do LACP.</li> </ul>                 | Actor:<br>inf: (0000, f0-a7-3a-39-3d-6b, 8000, 8000, 101)<br>state:0A1f (Ac-1:T0-1:Ag-1:8y-1:Co-1:D1-0:De-0:Ex-0)<br>Partner:<br>inf: (0000, f0-a7-3a-2a-a3-f, 8000, 8000, 101)<br>state:0X1f (Ac-1:T0-1:Ag-1:By-1:Co-1:D1-0:De-0:Ex-0)   |                                                                                                    |

| 8                                                                                                    | Ator N9K1                                                                                                    | Parceiro N9K2                                                                                                    |
|----------------------------------------------------------------------------------------------------|----------------------------------------------------------------------------------------------------|----------------------------------------------------------------------------------------------------|
| <ul> <li>O N9K1 decide que está<br/>pronto para a transição<br/>para o estado de<br/>distribuição, então ele<br/>altera o bit de intervalo de<br/>1 (rápido) para 0 (lento) e<br/>define o bit de distribuição<br/>para 1.</li> </ul>                | Actor:<br>infc: (8000, f8-a7-3a-39-3d-6b, 8000, 8000, 101)<br>state:043( Ac-1:T0-0:Ag-1:By-1:C0-1:B1-1:E0-0:Ex-0)<br>Particat:<br>inf: (ac-1:T0-3:Ag-1:Sy-1:C0-1:D1-0:Ex-0)<br>state:041f (Ac-1:T0-3:Ag-1:Sy-1:C0-1:D1-0:Ex-0)    |                                                                                                    |
| 9                                                                                                    | Parceiro N9K1                                                                                                    | Ator N9K2                                                                                                    |
| <ul> <li>N9k2 reconhece a PDU<br/>N9k1 e altera seu bit de<br/>intervalo de 1 para 0 e<br/>define o bit de distribuição<br/>para 1.</li> <li>Neste momento, ambos<br/>os nexus estão prontos<br/>para enviar dados no<br/>canal de porta.</li> </ul> |                                                                                                    | Actor:<br>info: (0000, f8-a7-3a-2e-a3-f, 6000, 8000, 101)<br>atate:0X34 (Ac-1:To-0:Ag-1:By-1:Co-1:Bi-1:De-0:Ex-0)<br>Partnar:<br>info: 0000, f8-a7-3a-3a-2d-db, 8000, 0000, 101)<br>istate:0X34 (Ac-1:To-0:Ag-1:By-1:Co-1:Di-1:De-0:Ex-0) |
| 10                                                                                                    | Ator N9K1                                                                                                    | Parceiro N9K2                                                                                                    |
| <ul> <li>N9K1 Reconheça a PDU<br/>do LACP a partir do<br/>N9K2.</li> <li>Neste momento, o canal<br/>de porta fará a transição<br/>para ativo.</li> </ul>                                                                                             | Actor:<br>inf::(0000,f8-a7-3a-39-3d-6b, 8000,8000,101)<br>state:0x3d (Ac-1:T0-0:Ag-1:Sy-1:Cc-1:D1-1:De-0:Ex-0)<br>Partner:<br>inf::(0000,f8-a7-3a-2a-a3-f, 8000,8000,101)<br>state:0x3d (Ac-1:T0-0:Ag-1:By-1:Cc-1:D1-0:De-0:Ex-0) |                                                                                                    |

# Verificar o registro FSM do LACP

LACP Finite State Machine tem um log dedicado onde armazena todos os eventos dos estados de LACP da interface e LACP PDUS pode ser encontrado neste log:

| smlog |
|-------|
| smlog |

Em novas versões, você também pode usar:

```
sh lacp internal event-history interface e1/1
A primeira seção descreve as transições de LACP da interface
>>>>FSM: <Ethernet1/1> has 61 logged transitions<<<<<
<Snipped>
58) FSM:<Ethernet1/1> Transition at 127198 usecs after Mon Aug 14 22:34:42 2023
   Previous state: [LACP_ST_WAIT_FOR_HW_TO_PROGRAM_RECEIVE_PATH]
   Triggered event: [LACP_EV_PORT_RECEIVE_PATH_ENABLED_AS_CHANNEL_MEMBER_MESSAGE]
   Next state: [LACP_ST_PORT_MEMBER_RECEIVE_ENABLED]
59) FSM:<Ethernet1/1> Transition at 127227 usecs after Mon Aug 14 22:34:42 2023
   Previous state: [LACP_ST_PORT_MEMBER_RECEIVE_ENABLED]
   Triggered event: [LACP_EV_PARTNER_PDU_IN_SYNC_COLLECT_ENABLED_DISTRIBUTING_DISABLED]
   Next state: [LACP_ST_WAIT_FOR_HW_TO_PROGRAM_TRANSMIT_PATH]
60) FSM:<Ethernet1/1> Transition at 128265 usecs after Mon Aug 14 22:34:42 2023
   Previous state: [LACP_ST_WAIT_FOR_HW_TO_PROGRAM_TRANSMIT_PATH]
   Triggered event: [LACP_EV_PERIODIC_TRANSMIT_TIMER_EXPIRED]
   Next state: [FSM_ST_NO_CHANGE]
61) FSM:<Ethernet1/1> Transition at 134352 usecs after Mon Aug 14 22:34:42 2023
   Previous state: [LACP_ST_WAIT_FOR_HW_TO_PROGRAM_TRANSMIT_PATH]
   Triggered event: [LACP_EV_PORT_HW_PATH_ENABLED]
   Next state: [LACP_ST_PORT_MEMBER_COLLECTING_AND_DISTRIBUTING_ENABLED]
   Curr state: [LACP_ST_PORT_MEMBER_COLLECTING_AND_DISTRIBUTING_ENABLED]
A segunda seção mostra todas as informações de PDUS do LACP que o Exus enviou ou
recebeu.
<Snipped>
(1) Send LACP PDU: len:110 at 492243 usecs after Tue Aug 15 00:02:13 2023
01010114 8000f8a7 3a393d6b 80008000 01013d00 00000214 8000f8a7 3a2ea30f
00000000 0000000 00000000 0000
Actor:
   info: (8000, f8-a7-3a-39-3d-6b, 8000, 8000, 101)
   state:0x0f (Ac-1:To-1:Ag-1:Sy-1:Co-0:Di-0:De-0:Ex-0)
Partner:
   info: (8000, f8-a7-3a-2e-a3-f, 8000, 8000, 101)
   state:0x0f (Ac-1:To-1:Ag-1:Sy-1:Co-0:Di-0:De-0:Ex-0
(2) Recv LACP PDU: len:124 at 708749 usecs after Tue Aug 15 00:02:12 2023
0180c200 0002f8a7 3a2ea310 88090101 01148000 f8a73a2e a30f8000 80000101
3d000000 02148000 f8a73a39 3d6b8000 80000101 3d000000 03100000 00000000
Actor:
   info: (8000, f8-a7-3a-2e-a3-f, 8000, 8000, 101)
   state:0x0f (Ac-1:To-1:Aq-1:Sy-1:Co-0:Di-0:De-0:Ex-0)
Partner:
   info: (8000, f8-a7-3a-39-3d-6b, 8000, 8000, 101)
   state:0x07 (Ac-1:To-1:Ag-1:Sy-0:Co-0:Di-0:De-0:Ex-0)
```

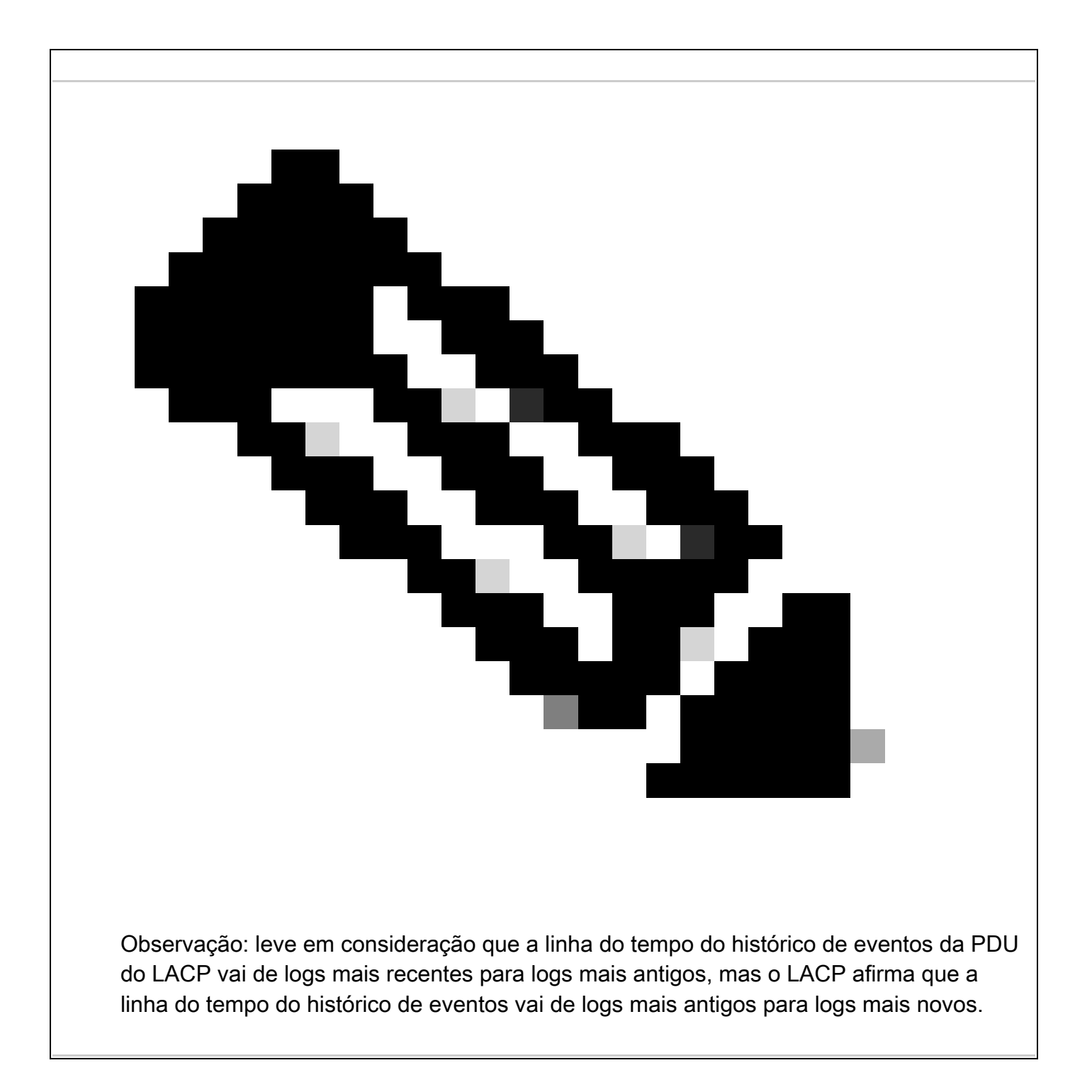

#### Configurar e verificar o LACP Ethanalyzer

LACP PDUS precisa ser processado pela CPU, o Nexus foi instalado na lista de acesso interna do hardware para redirecionar os pacotes LACP para a CPU, todos os LACP PDUS podem ser observados com o analisador etário, a fim de filtrá-los o filtro do Wireshark "lento" pode ser usado.

ethanalyzer local interface inband display-filter "slow and eth.addr==04:76:b0:b2:00:20 and eth.addr==0 Capturing on inband 2023-07-03 23:37:14.420839 04:76:b0:b2:00:20 -> 01:80:c2:00:00:02 LACP Link Aggregation Control Protoco

Detailed:

```
Frame 19 (124 bytes on wire, 124 bytes captured)
    Arrival Time: Jul 3, 2023 23:38:14.425502000
    [Time delta from previous captured frame: 0.836575000 seconds]
    [Time delta from previous displayed frame: 11.246799000 seconds]
    [Time since reference or first frame: 11.246799000 seconds]
    Frame Number: 19
    Frame Length: 124 bytes
    Capture Length: 124 bytes
    [Frame is marked: False]
    [Protocols in frame: eth:slow]
Ethernet II, Src: 04:76:b0:b2:00:20 (04:76:b0:b2:00:20), Dst: 01:80:c2:00:00:02 (01:80:c2:00:00:02)
   Destination: 01:80:c2:00:00:02 (01:80:c2:00:00:02)
       Address: 01:80:c2:00:00:02 (01:80:c2:00:00:02)
       .... 1 .... 1 .... = IG bit: Group address (multicast/broadcast)
       .... ..0. .... .... = LG bit: Globally unique address (factory default)
    Source: 04:76:b0:b2:00:20 (04:76:b0:b2:00:20)
       Address: 04:76:b0:b2:00:20 (04:76:b0:b2:00:20)
       .... = IG bit: Individual address (unicast)
       .... ..0. .... .... = LG bit: Globally unique address (factory default)
    Type: Slow Protocols (0x8809)
Link Aggregation Control Protocol
    Slow Protocols subtype: LACP (0x01)
    LACP Version Number: 0x01
   Actor Information: 0x01
   Actor Information Length: 0x14
   Actor System Priority: 32768
   Actor System: 04:76:b0:b2:00:1f (04:76:b0:b2:00:1f)
   Actor Key: 32768
   Actor Port Priority: 32768
   Actor Port: 257
   Actor State: 0x3d (Activity, Aggregation, Synchronization, Collecting, Distributing)
       .... 1 = LACP Activity: Yes
       .... ..0. = LACP Timeout: No
       .... .1.. = Aggregation: Yes
       .... 1... = Synchronization: Yes
       ...1 .... = Collecting: Yes
       ..1. .... = Distributing: Yes
       .0.. .... = Defaulted: No
       0... = Expired: No
    Reserved: 000000
    Partner Information: 0x02
    Partner Information Length: 0x14
    Partner System Priority: 32768
    Partner System: 70:0f:6a:d7:d0:fb (70:0f:6a:d7:d0:fb)
    Partner Key: 32768
    Partner Port Priority: 32768
    Partner Port: 449
    Partner State: 0x3d (Activity, Aggregation, Synchronization, Collecting, Distributing)
        .... 1 = LACP Activity: Yes
       .... ..0. = LACP Timeout: No
       .... .1.. = Aggregation: Yes
       .... 1... = Synchronization: Yes
       ...1 .... = Collecting: Yes
       ..1. .... = Distributing: Yes
       .0.. .... = Defaulted: No
   0... = Expired: No
Reserved: 000000
    Collector Information: 0x03
    Collector Information Length: 0x10
    Collector Max Delay: 0
```

#### Configure e verifique LACP Elam

```
O primeiro endereço mac da interface remota precisa ser identificado:
N9K2#sh int e1/1 | i i addr
Hardware: 1000/10000/25000/40000/50000/100000 Ethernet, address: 0476.b0b2.0020 (bia 0476.b0b2.0020)
Agora, o Nexus N9K1 Elam está configurado.
N9K1#debug platform internal tah elam
N9K1(TAH-elam)#trigger init
N9K1(TAH-elam-insel6)#set outer 12 src_mac 04:76:b0:b2:00:20 dst_mac 01:80:c2:00:00:02 <<<<<Dest mac is
N9K1(TAH-elam-insel6)#tart
N9K1(TAH-elam-insel6)#report
SUGARBOWL ELAM REPORT SUMMARY
slot - 1, asic - 0, slice - 1
======================Incoming Interface: Eth1/49
Src Idx : 0x601, Src BD : 1
Outgoing Interface Info: met_ptr OPacket Type: CE
Dst MAC address: 01:80:C2:00:00:02
Src MAC address: 04:76:B0:B2:00:20
Sup hit: 1, Sup Idx: 2627. <<<<Traffic needs to be punted to the CPU.
Drop Info:
----LUA:
LUB:
LUC:
LUD:
Final Drops:vntag:
vntag_valid : 0
vntag_vir : 0
vntag_svif : 0
Para decodificar o índice de redirecionamento sup, o comando sh system internal access-list sup-redirec
executado:
sh system internal access-list sup-redirect-stats | i i 2627
2627 LACP 0
2627 LACP 103
```

#### Sobre esta tradução

A Cisco traduziu este documento com a ajuda de tecnologias de tradução automática e humana para oferecer conteúdo de suporte aos seus usuários no seu próprio idioma, independentemente da localização.

Observe que mesmo a melhor tradução automática não será tão precisa quanto as realizadas por um tradutor profissional.

A Cisco Systems, Inc. não se responsabiliza pela precisão destas traduções e recomenda que o documento original em inglês (link fornecido) seja sempre consultado.